### 4. Средства программного управления

### 4.1. Настройки программного обеспечения (ПО)

Установка для тестирования (GH80-03307A)

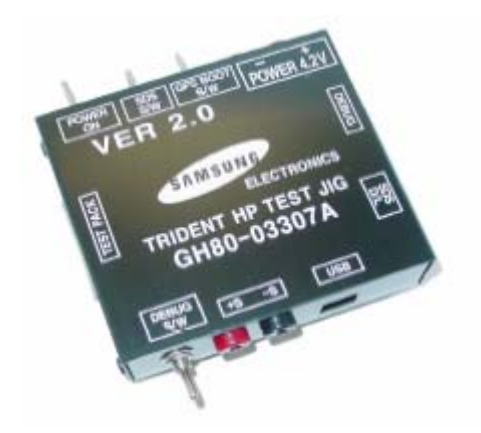

# Тестовый кабель (GH39-00501A)

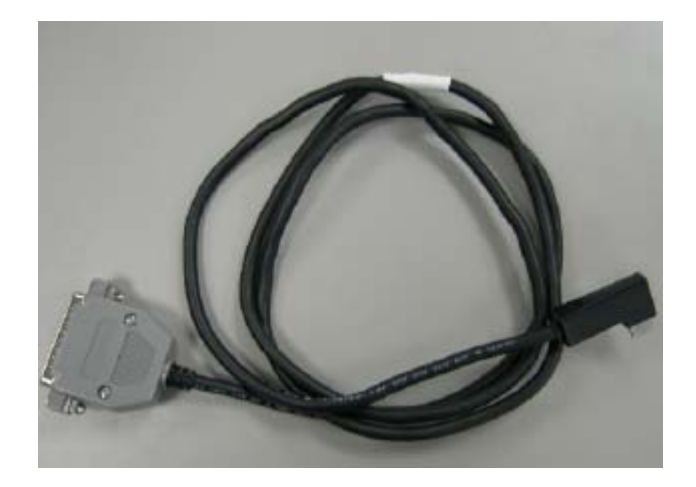

Тестовый кабель (GH39-00397A)

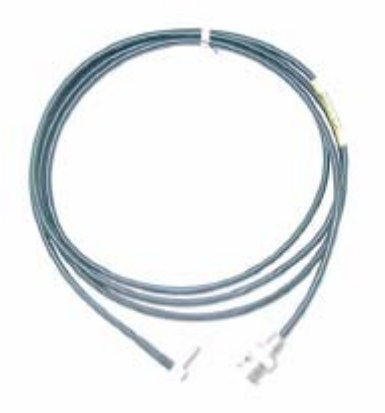

# 4-2. Загрузка ПО

#### 4-2-1. Загрузка бинарных файлов

- Бинарный файл для загрузки в память телефона SGH-F210
- F210XXYY.s3 : бинарный файл основного исходного кода

#### 4-2-2. Инструмент для загрузки ПО

- Программа-загрузчик (OptiFlash.exe)
- F210 мобильный телефон
- Кабель передачи данных
- Бинарные файлы

#### 4-3. Программа загрузки ПО

1. Загрузите в память бинарный код программы загрузки посредством запуска на выполнение файла «Optiflash.exe»

| 🙂 OptiFlash – [ Default ]                                                                  | _ 🗆 🗡 |
|--------------------------------------------------------------------------------------------|-------|
| F <u>i</u> le <u>O</u> ptions <u>H</u> elp                                                 |       |
| File Load and Verify<br>C:\U00f7GPRS\U00f7C130\U00f7program\U00f7FD1_TEST\U00f7gsmstack.s3 | •     |
| Operation                                                                                  |       |
|                                                                                            |       |
|                                                                                            |       |
| Elash Verify Read Cano                                                                     | :el   |
| Write S_Record File into Flash                                                             | COM   |

2. Последовательно выберите пункт меню "Options"  $\rightarrow$  "Settings"  $\rightarrow$  "Generic"  $\rightarrow$  "Specify hardware platform".

Выберите аппаратную платформу для файловых установок загрузчика. Все остальные параметры установите по умолчанию, как показано на рисунке ниже:

| Option Settings                                         |
|---------------------------------------------------------|
| Generic COM Port Flash and Verify Read Default Contents |
| Specify Hardware Platform                               |
| Customer 1: F210 (512/128, USB)                         |
|                                                         |
| Misc, Settings                                          |
| Flash Erase Passes 1                                    |
| Operation Passes Default 🗸                              |
| Debug Mode Extended Protection                          |
| Differences Only No Retries                             |
| Control Nand With Spare                                 |
| Erase All Unused Regions ( Use With Caution )           |
|                                                         |
| 확인 취소 적용( <u>A</u> )                                    |

| Option Sett | ings                        |                        | × |
|-------------|-----------------------------|------------------------|---|
| Generic     | COM Port   Flash and Verify | Read )                 |   |
| Firs        | t COM Port                  |                        |   |
|             | COM Port                    |                        |   |
|             | Max, Transfer Speed         | 921600                 |   |
| Sec         | cond COM Port [ Optional ]— |                        |   |
|             | COM Port                    | none                   |   |
|             | Max, Transfer Speed         | 115200                 |   |
|             |                             |                        |   |
|             | 확인                          | <b>취소</b> 적용( <u>A</u> | ) |

3. Выберите СОМ порт после присоединения кабеля загрузки данных

Поддержка до 12 портов.

Дополнительно можно выбрать максимальную скорость передачи, на которой программа OptiFlash будет передавать данные телефону. В тоже время, программа OptiFlash сама установит более медленную скорость передачи, если обнаружит, что оборудование последовательного доступа компьютера или телефона не в состоянии работать на выбранной скорости передачи данных.

# 4. Выберите закладку "Flash&Verify" → "Browse"

Установите каталог и выберите наиболее свежий бинарный файл программного обеспечения, например " XC30XXYY.s3", в соответствии с бинарными установками программы-загрузчика.

| Option Settings                                   | ×                |
|---------------------------------------------------|------------------|
| Generic COM Port Flash and Verify Read            |                  |
| File to Load and Verify                           |                  |
| D:₩MODEL₩C130₩PROGRAM₩BINARY₩05                   | 30_FE5 Browse    |
| Reserved Memory Regions                           |                  |
| 0x00fc0000 - 0x00fdffff                           | Add Region       |
| 0x00fc0000 - 0x00fdfff<br>0x00ff0000 - 0x00ffffff | Change Region    |
|                                                   | Bemove Begion    |
|                                                   | Desired          |
|                                                   | Decimal          |
|                                                   | <u>치</u> 스 저용(A) |
| 42 L                                              | 휘도 적용(B)         |

Убедитесь, что параметр "Reserved memory regions" не изменен.

В случае с F210 параметр "Reserved memory regions" следующий:

-0x21fe0000 - 0x21ffffff

### 5. Нажмите кнопку «OK», а затем кнопку «Flash»

(Прежде чем нажать кнопку «Flash", нажмите кнопку **«** \* **» и кнопку «END»** одновременно. После чего, нажмите кнопку «Flash») Программа-загрузчик произведет загрузку бинарного файла.

| 😬 OptiFlash – [ Default ]                                                      |     |
|--------------------------------------------------------------------------------|-----|
| F <u>i</u> le <u>O</u> ptions <u>H</u> elp                                     |     |
| File Load and Verify<br>D:\#02_WorkSrc\#5GH-X810\#X810XXFA1\#obj\#custt\#x810_ | ×₩▼ |
| Operation                                                                      |     |
| Elash Verify Read Can                                                          | :el |
| Write S_Record File into Flash                                                 | COM |

6. При успешной загрузке, должно высветиться сообщение «All as well» (Все в порядке)

7. После загрузки, для обеспечения нормальной работы телефона необходим сброс некоторых настроек разделов памяти.

8. Подтвердите версию загруженных файлов: **\*#1234#** 

Полный сброс: \***2767\*3855#**